# ARCHIVÁLT IRATOK KERESÉSE / LETÖLTÉSE

### A DOKUMENTUM CÉLJA

A dokumentum célja, hogy bemutassa a Microsec Zrt. kezelésében lévő minősített elektronikus archiválás szolgáltatás által kezelt dokumentumok közti keresés- és letöltés menetét.

## AZ ARCHIVUMBAN TÖRTÉNŐ BEJELENTKEZÉS

A Microsec archívum a https://archivum.e-szigno.hu/menu oldalon keresztül érhető el.

A felület használatához az iroda szoftveres autentikációs (irodakódos) tanúsítványára lesz szükség, a tanúsítványválasztóból ennek megfelelőt kell kiválasztani, majd az **"OK"** gombra kattintva lehet bejelentkezni.

| Windows biztonság                                         |                          |  | × |  |
|-----------------------------------------------------------|--------------------------|--|---|--|
| Tanús                                                     | Tanúsítvány kiválasztása |  |   |  |
| A webhely (archivum.e-szigno.hu) hitelesítő adatokat kér: |                          |  |   |  |
| K99097 Iroda                                              |                          |  |   |  |
| Kiállító: Advanced Class 3 e-Szigno CA 2009               |                          |  |   |  |
| Érvényesség: 2017. 09. 22 2019. 09. 22.                   |                          |  |   |  |
| Tanúsítvány tulajdonságai                                 |                          |  |   |  |
| További lehetőségek                                       |                          |  |   |  |
|                                                           | OK Mégse                 |  |   |  |
|                                                           |                          |  |   |  |

# AZ ARCHIVUMBAN TÁROLT AKTÁK KERESÉSE

A bejelentkezést követően a baloldalon megjelenő menüsávban, az **"Elektronikus dokumentumok"** almenüpontra kattintva jelennek meg az adott irodához tartozó akták egy része (oldalanként max. 20 db).

| Menü<br>Beállítások                                               | Microsec e-Szignó Elsődleges Archívum 5.1.1<br>Microsec e-Szignó Archívum Szolgáltató<br>1033 Budapest, Ángel Sanz Briz út 13.                                                                                                    |
|-------------------------------------------------------------------|----------------------------------------------------------------------------------------------------|
| Archívum <u>Elektronikus dokumentumok</u> <u>Naplóbejegyzések</u> | Elektronikus akták                                                                                                    |
| Közlemények                                                       | Jelenleg a következő 'Elektronikus akták' vannak:                                                                                                    |
| Aktalista                                                         | 1. oldal [1 - 20 / 232]                                                                                                    |
|                                                                   | Egyéb (K99999 Ko.3/2007/3) - Egyéb (2007-06-14)<br>Csereszerődés (K99999 Ko.4/2007/4) - Csereszerődés (2007-06-18)<br>Betéti, közkereszeti társaság alapítása (K99099-11/23/2008/10) - Betéti, közkereszeti társaság alapítása (2008-03-06)<br>Értékpapírügy (K99999-99/99999/2008/999/L) - Értékpapírügy (2008-04-10)<br>Részletek Adattap törtése |
|                                                                   | <u>Ôn</u> nem a teljes listát látja! A további tételek megtekintéséhez válassza az 'Előző' vagy a 'Folytatás' műveletet, vagy a ke<br>művelettel! <u>Előző</u> Folytatás Keresés Menü                                                                                                    |

Egy konkrét akta megtalálásához és annak letöltéséhez az oldal alján található "Keresés" opciót válassza.

A keresési felületen konkrét ügyszámra keresni az alábbi lépésekkel lehetséges:

- 1. A "Metaadatok" kategóriában, a "Cím [es3dctitle]" sorban a legördülő menüben ki kell választani a "közepe =" feltételt.
- A következő beviteli mezőbe be kell írni a keresett ügy teljes ügyszámát (pl. K99099/Ü/12/2012), vagy annak egy részét. (pl.12/2012)
- 3. a "Végrehajtás" nyomógombra kell kattintani.

| Microsec e-Szignó Elsődleges Archívum 5.1.1<br>Microsec e-Szignó Archívum Szolgáltató<br>1033 Budapest, Angel Sanz Briz út 13.          |                                           |                                  |  |  |
|----------------------------------------------------------------------------------------------------|-------------------------------------------|----------------------------------|--|--|
|                                                                                                    |                                           |                                  |  |  |
| Adja meg a keresési feltételeket! A keresés végrehajtása után kapott listán csak azok a(z) Elektronikus                                 | s akták szerepelnek, amelyek valamennyi m | egadott feltételnek megfelelnek. |  |  |
| Csak azok a vizsgalatok kerülnek vegrehajtasra, amelyeknel a müveleti jel meg van adva!<br>A könvvtári belegyzés azonosítója [es3azon]: |                                           |                                  |  |  |
| □ Találatok                                                                                                    | · · · ·                                   |                                  |  |  |
| – Metaadatok                                                                                                    |                                           |                                  |  |  |
| Az akta azonosítója [es3dcidentifier]:                                                                                                  | <b>~</b>                                  |                                  |  |  |
| Cím [es3dctitle]:                                                                                                    | közepe = V                                | 123456/2007/9999999              |  |  |
| Szerzői adatok                                                                                                    |                                           |                                  |  |  |
| 🖻 🖲 Papír alapú másolatkészítési adatok                                                                                                 |                                           |                                  |  |  |
| Elektronikus másolatkészítési adatok                                                                                                    |                                           |                                  |  |  |
|                                                                                                    |                                           |                                  |  |  |
| Katalogusadatok     Archivált e. Akta létreiöttének ideje:                                                                              |                                           |                                  |  |  |
|                                                                                                    |                                           | ma tegnap tegnapelõtt            |  |  |
| Integritás ellenőrzés adatai                                                                                                    |                                           |                                  |  |  |
|                                                                                                    |                                           |                                  |  |  |
| Végrehajtás Adatlap törlése                                                                                                    |                                           |                                  |  |  |

A rendszer ezt követően megjeleníti a keresett aktát vagy aktákat.

| Microsec e-Szignó Elsődleges Archívum 5.1.1<br>Microsec e-Szignó Archívum Szolgátató<br>1033 Budapest, Angel Sanz Briz úr 13. |                                                                                                    |       |  |  |
|----------------------------------------------------------------------------------------------------|----------------------------------------------------------------------------------------------------|-------|--|--|
| Elektronikus akták                                                                                                    |                                                                                                    |       |  |  |
| A megadott keresési feltételek:                                                                                               |                                                                                                    |       |  |  |
| Adat                                                                                                    | Művelet                                                                                                    | Érték |  |  |
| um<br>Jelenleg a következő 'Elektronikus akták' vannak, amelyek megfelelnek a fenti feltételeknek:                            | Cim kozepe = 123456/2007/9999999<br>Jelenleg a kövelkező Elektronikus aklák vannak, amelyek megfelelmek a fenti feltéleleknek: |       |  |  |
| 1. oldal [1 - 1 / 1]                                                                                                    |                                                                                                    |       |  |  |
| O Tartási szerződés (K99999 Ko.:123456/2007/9999999) - Tarátsi szerződés [2007-08-30]                                         |                                                                                                    |       |  |  |
| Ne felejitsen el előbb választani a fenti tételek közüll                                                                      |                                                                                                    |       |  |  |
| Részletek Adatlap törlése                                                                                                    |                                                                                                    |       |  |  |
| Keresés Menü                                                                                                    |                                                                                                    |       |  |  |
| Készült: 2019/08/08 14:28:58<br>Microsec e-Szignó Hitelesítés Szolgáltató                                                     |                                                                                                    |       |  |  |

(Abban az esetben, ha a felhasználó új keresést kíván indítani, az erről a felületről is kezdeményezhető, a "Keresés" nyomógombra kattintva.)

#### AZ ARCHIVUMBAN TÁROLT AKTÁK LETÖLTÉSE

Az előző fejezetben leírt keresést követően a megtalált aktát a sor elején található kör alakú ún. "rádiógombbal" válasszuk ki.

| Elektronikus akták                                                                           |          |         |
|----------------------------------------------------------------------------------------------|----------|---------|
| A megadott keresési feltételek:                                                              |          |         |
| Adat                                                                                         | Művelet  | Érték   |
| Cím                                                                                          | közepe = | 88/2007 |
| Jelenleg a következő 'Elektronikus akták' vannak, amelyek megfelelnek a fenti feltételeknek: |          |         |
| 1. oldal [1-1 / 1]                                                                           |          |         |
| Engedményezés (K99999 Ko.:88/2007/88) - Engedményezés [2007-06-22]                           |          |         |
| Ne felejtsen el előbb választani a fenti tételek közül!                                      |          |         |
| Részletek Adatlap törlése                                                                    |          |         |
| Keresés Menü                                                                                 |          |         |
| Készült: 2019/09/20 11:08:00<br>Microsec e-Szignó Hitelesítés Szolgáltató                    |          |         |

A "Részletek" nyomógombra kattintva jelenítsük meg az e-aktáról tárolt adatokat.

| Elektronikus akták adatai                                                                                                    |                                                                                                    |
|----------------------------------------------------------------------------------------------------|----------------------------------------------------------------------------------------------------|
| Az eredeti e-Akta tartalmát <u>ide</u> , az archív célra kiterjesztett eredeti e_Akta tartalmá<br>Nyilatkozatot a befogadásról ismételten <u>ide kattintva</u> kérhet.                            | át <u>ide</u> , az őrzött e_Akta tartalmát <u>ide</u> kattintva tekintheti meg.                                                                      |
| Metaadatok                                                                                                    |                                                                                                    |
| Az akta azonosítója:<br>Cím:<br>Tartalmi leírás:                                                                                                    | K99999 Ko.:123456/2007/111<br>Tartási szerződés (K99999 Ko.:123456/2007/9999999)<br>nincs megadva                                                    |
| Szerzői adatok                                                                                                    |                                                                                                    |
| 🖻 🗄 Papír alapú másolatkészítési adatok                                                                                                    |                                                                                                    |
| 🖻 🗄 Elektronikus másolatkészítési adatok                                                                                                    |                                                                                                    |
| - Katalázusadatok                                                                                                    |                                                                                                    |
| Attaiogussadtok  Eredeti e_Akta lenyomatanak típusa: Eredeti e_Akta lenyomata: Archivált e-Akta idrejöttének ideje: Archivált e-Akta törlésének ideje: Átvételi elismervény küldésének időpontja: | sha256<br><u>014e9effbd61a24e20157c4f00108b72b57358873303b19bb3e8e4229fc2dc99</u><br>2007-08-30 13:40:35<br>2057-08-30 10:000<br>2007-08-30 13:40:35 |
|                                                                                                    |                                                                                                    |

Az ablak felső részén található ("az őrzött e-Akta tartalmát ide kattintva tekintheti meg") link segítségével a tárolt akta letölthető.

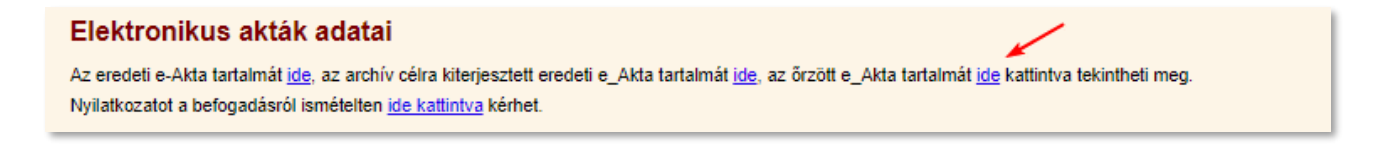

A letöltött titkosított es3-as állományt megnyitva az e-Szignó program megjeleníti annak tartalmát.

| e med7154f000011.es3 - MICROSEC e-Szignó [3.3.1.23] |            |         |            |                      |               |          |
|-----------------------------------------------------|------------|---------|------------|----------------------|---------------|----------|
| Fájl                                                | Dokumentum | Aláírás | Ellenőrzés | Átvételi elismervény | Eszközök      | Segítség |
| i 💕 😹                                               | ; 🔲 🍰 🍰 🖻  | ا 🖻     | 🛛 🚖 🗞      | 🗸   🔓 📸   ឝ   4      | Alapértelmeze | ett séma |
| med7154f000011.es3                                  |            |         |            |                      |               |          |
| /arr med7154f000011.es3<br>□                        |            |         |            |                      |               |          |

### AZ ARCHIVUMBAN TÁROLT AKTÁK KITITKOSÍTÁSA

A titkosítás feloldásához az irodában fellelhető (ún. visszafejtő/kititkosító) e-Szignós kártyára és a hozzá tartozó PIN kódra lesz szükség.

A kártya behelyezését követően kattintson a "Titkosított e-aktára" válassza ki a titkosító tanúsítványt és adja meg a kártyához tartozó PIN kódot.

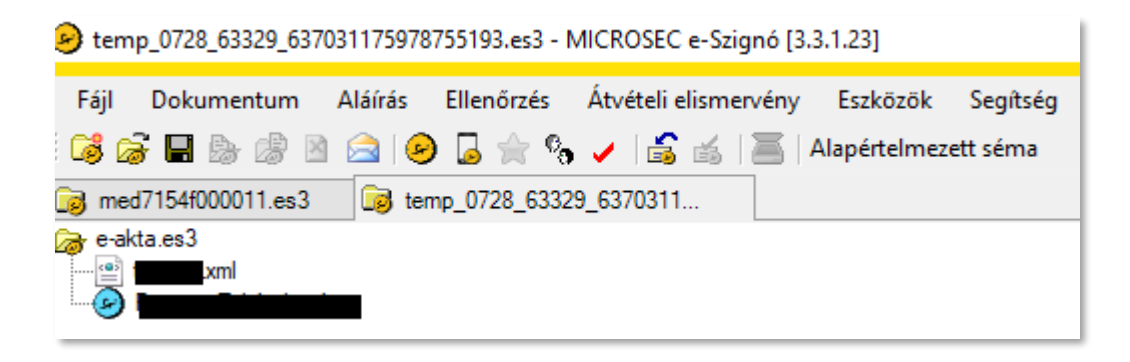